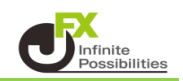

BID判定買(ASK判定売)逆指値は、「BIDレートが指定したレート以上になれば買の成行注文を 発注する」、「ASKレートが指定したレート以下になれば売の成行注文を発注する」という注文方法です。

1 取引画面右上の【設定】から【詳細オプションの設定】をクリックします。 【詳細オプションの設定】画面が表示されます。

| <br>詳細オプションの設定                                                                                                    | X                                                                                                    |
|----------------------------------------------------------------------------------------------------|----------------------------------------------------------------------------------------------------|
| チャート更新間隔:         損益計算間隔::         周違初期値:         決済注文レート差基準額:         ポジションロック:         反対売買時の決済順序:         反対売買時の決済順序(追加オプション):         クイック注文の全決済注文方式:         許容スプレッド:         Lot数の簡単入力ボタン設定:         数値入力のスピンボタン設定: | <ul> <li>0.2秒</li> <li>0.5秒</li> <li>1秒</li> <li>の違あり</li> <li>両違なり</li> <li>両違なり</li> <li>可違なし</li> <li>現在レート</li> <li>約定価格</li> <li>使用する</li> <li>使用しない</li> <li>FIFO</li> <li>LIFO</li> <li>損益少ない順</li> <li>損益多い順</li> <li>なし</li> <li>後回し</li> <li>成行</li> <li>ストリーミング</li> <li>使用する</li> <li>使用しない</li> <li>1</li> <li>5</li> <li>10</li> <li>50</li> <li>500</li> <li>+1,000</li> <li>+10</li> <li>+10</li> <li>-1</li> </ul> |
| 既定値に戻す                                                                                                    | · · · · · · · · · · · · · · · · · · ·                                                                                                    |

2 画面を下にスクロールし、【BID判定買逆指・ASK判定売逆指】の「使用する」をクリックします。

| #細オブションの設定                                                    | × |
|---------------------------------------------------------------|---|
| Lot数の簡単入力ボタン設定: 1 5 10 50 100 500                             |   |
| 数値入力のスピンボタン設定: +1,000 +100 +10 +1<br>-1,000 -100 -1           |   |
| 通知パナー表示設定: 💿 全て表示 🔹 局新のひとつのみ表示 🔹 🔘 注文・約定結果は表示しない              |   |
| トレンドライン上限超過時の動作: 🔘 描いた順の古いラインから削除 🛛 🔘 過去を指しているラインから削除 🔹 何もしない |   |
| 終了確認ダイアログ: 💿 出す 🛛 🔘 出さない                                      |   |
| 終了時設定を保存する: 💿 保存する 🛛 🔘 保存しない                                  |   |
| ウィンドウマグネット: 🔘 しない 💿 微弱 🛛 🔘 強力                                 |   |
| ニュースティッカー : 🔘 表示する 🔹 表示しない                                    |   |
| 証拠金概要のレイアウト: 🔘 ビッグ 🔍 コンパクト 💿 ミニマム                             |   |
| BID判定買逆指・ASK判定売逆指: 🔘 使用する 🔹 使用しない                             |   |
| 注文画面の確認不要チェック状態 : 🔍 保存する 🔹 💿 保存しない(OFFに戻す)                    |   |
| 思定値に戻す やったし キャンセル キャンセル                                       |   |

3 注意事項をお読みいただき、ご理解いただけましたら【OK】ボタンをクリックします。

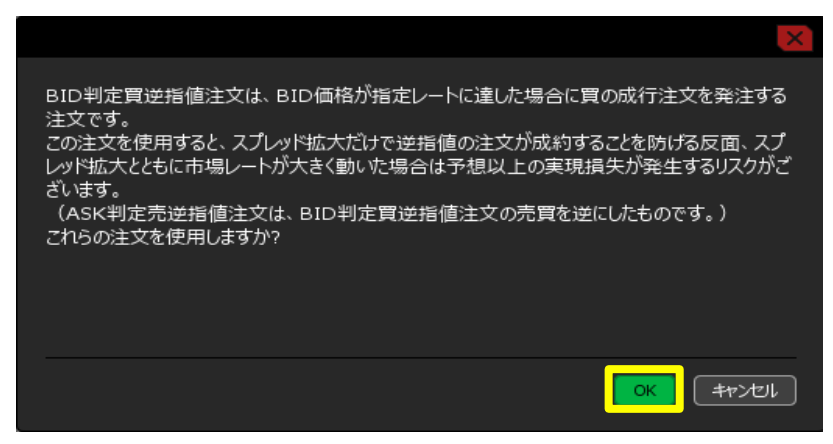

4 設定内容を確認した後【決定】ボタンをクリックします。

| 詳細オプションの設定         |                                                       | X  |
|--------------------|-------------------------------------------------------|----|
| Lot数の簡単入力ボタン設定:    | 1 5 10 50 100 500                                     |    |
| 数値入力のスピンボタン設定:     | +1,000 +100 +10 +1<br>-1,000 -100 -10 -1              |    |
| 通知バナー表示設定:         | <ul> <li>全て表示 ○ 最新のひとつのみ表示 ○ 注文・約定結果は表示しない</li> </ul> |    |
| トレンドライン上限超過時の動作:   | 🔘 描いた順の古いラインから削除 🛛 🔘 過去を指しているラインから削除 🔹 何もしない          |    |
| 終了確認ダイアログ:         |                                                       |    |
| 終了時設定を保存する:        | 💿 保存する 🔹 🔘 保存しない                                      |    |
| ウィンドウマグネット :       | 🔵 しない 🔹 微弱 🛛 強力                                       |    |
| ニュースティッカー:         | ◎ 表示する 🔹 表示しない                                        |    |
| 証拠金概要のレイアウト:       | ● ビッグ _ ● コンパクト   • ミニマム                              |    |
| BID判定買逆指・ASK判定売逆指: | <ul> <li>使用する</li> <li>使用しない</li> </ul>               |    |
| 注文画面の確認不要チェック状態:   | ○ 保存する ● 保存しない (OFFに戻す)                               |    |
| 既定値に戻す             |                                                       | i) |

5 設定が適用されました。

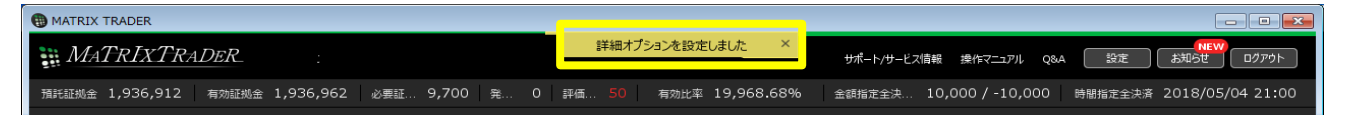

- 6【レート】画面の【BID】または【ASK】、【注文】メニューから【売注文】または【買注文】の いずれかをクリックします。
  - ※【レート】画面からの注文の場合、 2 をクリックして【クリック時の動作】が「注文画面を開く」に なっていることを必ずご確認ください。

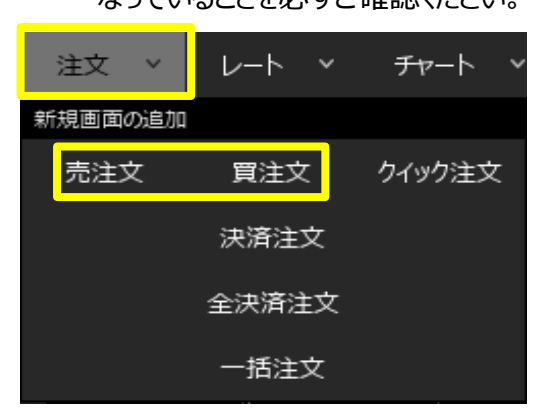

パネル追加 デザイン 🏠 🕂 レート ≡ USD/JPY ~ EUR/JPY 0.3 BID 【クリック時の 108.**20**3 108.**20**0 132.31 動作】を確認 1 Lot 😂 1Lot= Lot数 して下さい。 ≡ GBP/JPY ~ 1.3 ≡ AUD/JPY 82.687 82.694 150.994 151.**00**7 1 Lot 😂 1Lot= 1 Lot 😂 1Lot=

7【新規注文】画面が表示されます。上部にある【通常/IF】をクリックします。

| <b>+</b> | 新規注文(USD/JPY                      | 0                               |              |                  |                                     |                   | * 👓 🗙                               |
|----------|-----------------------------------|---------------------------------|--------------|------------------|-------------------------------------|-------------------|-------------------------------------|
|          | 成行                                | 通常/IF                           | 時間指定         | :                | осо                                 | ストリーミ             | ミング                                 |
|          | JSD/JPY ~                         |                                 |              |                  |                                     |                   | 0.3                                 |
|          | <sup>⊪D</sup><br>108. <b>89</b> 1 | <sup>азк</sup><br>108. <b>8</b> | 94           | 始値<br>高値<br>NYCL | : 108.703<br>: 108.917<br>: 108.701 | 前日比<br>安値<br>Time | : +0.190<br>: 108.674<br>: 16:37:29 |
|          |                                   | 買                               | ~            |                  | 両                                   | 可建なし              | ~                                   |
|          | Lot数                              | <u>1 Lot</u> 😂 1L               | ot=<br>1,000 |                  |                                     |                   |                                     |
|          | 決済なし                              | 決済pips                          |              | 決済DOM            | IE                                  | 決済OCO             |                                     |
|          |                                   |                                 |              |                  | 🗌 確認不                               | 要 过               | ↓確認画面 >                             |

8 【通貨ペア】、【売買】、【両建】、【Lot数】、【期限】の各項目を設定します。 各項目をクリックすると、選択画面が表示されます。 【売買】、【両建】は項目をクリックすることで表示が変更されます。

| ÷ | 新規注文(USD/JP                        | Y)                                                  |                |                  |                                        |                      | * 💽 🗙                         |
|---|------------------------------------|-----------------------------------------------------|----------------|------------------|----------------------------------------|----------------------|-------------------------------|
|   | 成行                                 | 通常/IF                                               | 時間指定           | 1                | осо                                    | ストリーミ                | >1                            |
|   | USD/JPY                            |                                                     |                |                  |                                        |                      | 0.3                           |
|   | <sup>₿ID</sup><br>108. <b>88</b> 5 | <sup>азк</sup><br>108.8                             | 8 <sup>8</sup> | 始値<br>高値<br>NYCL | i: 108.703<br>i: 108.917<br>.: 108.701 | 前日比:<br>安値:<br>Time: | +0.184<br>108.674<br>16:39:48 |
|   |                                    | 買                                                   | ~              |                  | 되                                      | 可建なし                 | ~                             |
|   | Lot数                               | 1 Lot 😂 🕮                                           | ot=<br>1,000   |                  | 期限                                     | 無期限                  | <u>.</u>                      |
|   | 執行条件<br>レート 1<br>レート差              | <u>指値</u> ,<br><b>08.369</b> , <mark></mark><br>519 |                |                  | ŀIJガ−                                  |                      | S                             |
|   | 決済なし                               | 決済pips                                              |                | 決済DOM            | NE                                     | 決済OCO                |                               |
|   |                                    |                                                     |                |                  | 🗌 確認不                                  | 要 注文                 | 確認画面                          |

9【執行条件】をクリックします。

| ╋ 新規注文(USD/JPY                  | ()                             |                      |                  |                                             | ÷                           | * 💷 🗙                         |
|---------------------------------|--------------------------------|----------------------|------------------|---------------------------------------------|-----------------------------|-------------------------------|
| 成行                              | 通常/IF                          | 時間指定                 |                  | осо                                         | ストリーミ                       | >1                            |
| USD/JPY ~                       |                                |                      |                  |                                             |                             | 0.3                           |
| BID<br>108.88 <sup>5</sup>      | ASK<br>108.8<br>≅              | 8 <sup>8</sup><br>•• | 始値<br>高値<br>NYCL | :: 108.703<br>:: 108.917<br>:: 108.701<br>声 | 前日比:<br>安値:<br>Time:<br>建なし | +0.184<br>108.674<br>16:39:48 |
| Lotax<br>執行条件<br>レート 10<br>レート差 | 上ot,▼<br>指値<br>)8.369 ♀<br>519 | 1,000                |                  | мих<br>トリガー                                 | <u>дчек, ж</u>              | <br><mark>&lt;</mark><br>→    |
| 決済なし                            | 決済pips                         |                      | 決済DOM            | IE                                          | 決済oco<br>要 注文               | 確認画面 >                        |

10 執行条件で【BID判定買逆指】を選択します。 ※売買を「売」にしている場合は、【ASK判定売逆指】が表示されます。

|                                    | YY)                                             |                |                  |                                        |                         | * 💽 🗙                               |
|------------------------------------|-------------------------------------------------|----------------|------------------|----------------------------------------|-------------------------|-------------------------------------|
| 成行                                 | 通常/IF                                           | 時間指定           | :                | осо                                    | ストリー                    | ミング                                 |
| USD/JPY ~                          |                                                 |                |                  |                                        |                         | 0.3                                 |
| <sup>вір</sup><br>108. <b>88</b> 3 | <sup>азк</sup><br>108.8                         | 8 <sup>6</sup> | 始値<br>高値<br>NYCL | i: 108.703<br>i: 108.917<br>.: 108.701 | 前日比<br>安値<br>Time       | : +0.182<br>: 108.674<br>: 16:40:32 |
|                                    | 買                                               | ~              |                  | 両                                      | 可建なし                    | <b>v</b>                            |
| Lot数<br>執行条件<br>レート<br>レート<br>レート差 | ▲ へ 11<br><u>指値</u><br><u>08.369</u> 、 、<br>517 | .ot=<br>逆指値    |                  | まれに思<br>トレール                           | ter the                 | F<br>E逆指                            |
| 決済なし                               | 決済pips                                          |                | 決済DOM            | NE<br>C 確認不                            | <sub>決済oco</sub><br>要 注 | 文確認画面 >                             |

11 【レート】または【レート差】をクリックして入力し、【注文確認画面】ボタンをクリックします。 ※【確認不要】にチェックを入れておくと【注文確認画面】ボタンが【注文送信】ボタンとなり、 クリックすると注文されます。

| ╋ 新規注文(USD/JP)                                       | Y)                                                        |                |                  |                                     |                      | * • · · ·                     |
|------------------------------------------------------|-----------------------------------------------------------|----------------|------------------|-------------------------------------|----------------------|-------------------------------|
| 成行                                                   | 通常/IF                                                     | 時間指定           |                  | осо                                 | ストリーミ                | ング                            |
| USD/JPY ~                                            |                                                           |                |                  |                                     |                      | 0.3                           |
| <sup>⊪</sup> <b>`</b><br>108. <b>86</b> <sup>6</sup> | <sup>азк</sup><br>108.8                                   | 6 <sup>9</sup> | 始値<br>高値<br>NYCL | : 108.703<br>: 108.917<br>: 108.701 | 前日比:<br>安値:<br>Time: | +0.165<br>108.674<br>16:42:26 |
|                                                      | 買                                                         | ~              |                  | 両                                   | 連なし                  | ~                             |
| Lot数<br>執行条件 BID<br>レート <b>1</b><br>レート差             | <u>1 Lot</u> 。 <sup>↓し</sup><br>判定買逆指<br>08.369 。<br>-497 | ot=<br>1,000   |                  | 期限                                  | 無期阻                  | <u>}</u>                      |
| 決済なし                                                 | 決済pips                                                    |                | 決済DOM            | IE<br>確認不                           | 決済oco<br>要 注文        | 確認画面 >                        |

12 【注文確認】画面が表示されますので、内容を確認後【注文送信】ボタンをクリックします。

|          |      |       | 時間指定   | осо   | ストリーミ |
|----------|------|-------|--------|-------|-------|
|          | 注文確認 |       |        |       |       |
| PΥ       |      |       |        |       |       |
|          | 注文方式 | 通常    |        |       | Fi    |
|          | 通貨ペア | USD/  | JPY    |       |       |
| В        | 売買   | 買     |        |       | 르     |
| <b>—</b> | 両建   | 両建な   | ι<br>L |       | e:    |
|          | Lot数 | 1 Lot |        |       |       |
|          | 執行条件 | BID判  | 定買逆指   |       | 171   |
| <        | レート  | 108.9 | 969    |       | 191   |
| =        | 期限   | 無期附   | ž      |       |       |
| 、        |      |       |        |       |       |
|          |      |       |        |       |       |
| Ξ        |      |       | 注文送信   | ++>>t |       |
|          |      |       |        |       |       |
|          |      | •     |        |       |       |

13 注文送信完了のメッセージが表示されます。

| 🕂 新規注文(USC                        | (YPL/                                                |                                    |     |                     |                               |                | , +             | * 🗖 🗸 🍃                       |
|-----------------------------------|------------------------------------------------------|------------------------------------|-----|---------------------|-------------------------------|----------------|-----------------|-------------------------------|
| 成行                                | 新規注文(通常/IF)の送信が完了しました ×<br>注文履歴で注文・約定状況をご確認ください -ミング |                                    |     |                     |                               |                |                 | >1                            |
| USD/JPY                           | ~                                                    |                                    |     |                     |                               |                |                 | 0.3                           |
| <sup>в⊡</sup><br>108.87           | 74 <sup>′′</sup>                                     | <sup>лэк</sup><br>108. <b>87</b> 7 |     | 始値:<br>高値:<br>NYCL: | 108.703<br>108.917<br>108.701 | 前日<br>安<br>Tir | 比:<br>値:<br>me: | +0.173<br>108.674<br>16:48:10 |
|                                   | 買                                                    | ~                                  |     |                     | 両                             | 〕建なし           |                 | ×                             |
| Lot数 し<br>執行条件 し<br>レート し<br>レート差 | ,<br>BID判定到<br>108.1                                 | 1 Lot 。                            |     |                     | 期限                            |                | 朝限              | <u>.</u>                      |
| 決済なし                              |                                                      | 決済pips                             | 27. | 央済DONE              |                               | 決済OCO          | 0               |                               |
|                                   |                                                      |                                    |     |                     | 🔲 確認不                         | <b>要</b> □     | 注文              | 確認画面                          |

14【注文一覧】に注文が表示されました。

| ♣ 注文一覧 | ļ.               |      |          |    |          |            |      | 全展開切替 🏠             |      |
|--------|------------------|------|----------|----|----------|------------|------|---------------------|------|
| 注文取》   | i 全て             |      |          |    |          |            |      |                     |      |
| - 番号   |                  | Lot数 | 両建       | 区分 | 売買       | 執行条件       | 有効期限 | 注文受付日時~             | 決済順序 |
| ▼ USI  | D/JPY            |      |          |    |          |            |      |                     |      |
|        | 1811400014255622 |      | Lot 両建なし | 売買 | <b>E</b> | BID判定買逆指 1 | 無期限  | 2018/04/24 16:45:38 | FIFO |
|        |                  |      |          |    |          |            |      |                     |      |
|        |                  |      |          |    |          |            |      |                     |      |
|        |                  |      |          |    |          |            |      |                     |      |
|        |                  |      |          |    |          |            |      |                     |      |
|        |                  |      |          |    |          |            |      |                     |      |
|        |                  |      |          |    |          |            |      |                     |      |